# Conheça as orientações para a efetivação de sua inscrição

### (MANUAL DE ORIENTAÇÕES PARA A INSCRIÇÃO NO REPROGRAME-SE)

1º PASSO – Acesse o endereço eletrônico:

https://cachoeiro.ifes.edu.br/processosseletivos/alunos.

Todas as publicações referentes aos Processos Seletivos, com as informações pertinentes, estarão disponíveis nesses endereços.

| Instituto Federal do Espírito Santo<br>Campus Ca<br>MINISTÉRIO DA EDUCAÇÃO | achoeiro d                                  | le Itapemirim                                                                                | Buscar no portal                                   | Q)                          |
|----------------------------------------------------------------------------|---------------------------------------------|----------------------------------------------------------------------------------------------|----------------------------------------------------|-----------------------------|
|                                                                            |                                             | Con                                                                                          | ato Acesso a sistemas                              | Área de imprensa            |
| PÁGINA INICIAL > PROCESSOS SELETIVO                                        | DS > ALUNOS                                 |                                                                                              |                                                    |                             |
| O lfes                                                                     | Criado: Quinta, 28 de Julho de 2            | 022, 08h51   Última atualização em Terça, 30 de Agosto de 2022,                              | 15h15                                              |                             |
| Cursos  Processos Seletivos                                                | Alunos                                      |                                                                                              |                                                    |                             |
| <b>Alunos</b><br>Bolsistas e estagiários                                   | Filtro por título                           |                                                                                              | Buscar Limpar                                      |                             |
| Substitutos e<br>temporários                                               | ∰ 30/08/22                                  | Edital 25/2022 - Processo de Seleçã                                                          | o de estudantes pa                                 | ara o curso do              |
| Editais Internos                                                           | <ul><li>☑ 15h15</li><li>☑ 1burger</li></ul> | Projeto "Reprograme-se"                                                                      |                                                    |                             |
| Acesse processos<br>seletivos de outros campi                              |                                             | São ofertadas 1.140 vagas distribuídas em v.<br>Leia mais:Edital 25/2022 - Processo de Seleç | irios municipios de apo<br>ío de estudantes para c | o presencial.<br>o curso do |

**2º PASSO** – Escolha o Processo Seletivo. Após escolher o Edital, o candidato terá acesso às publicações e informações.

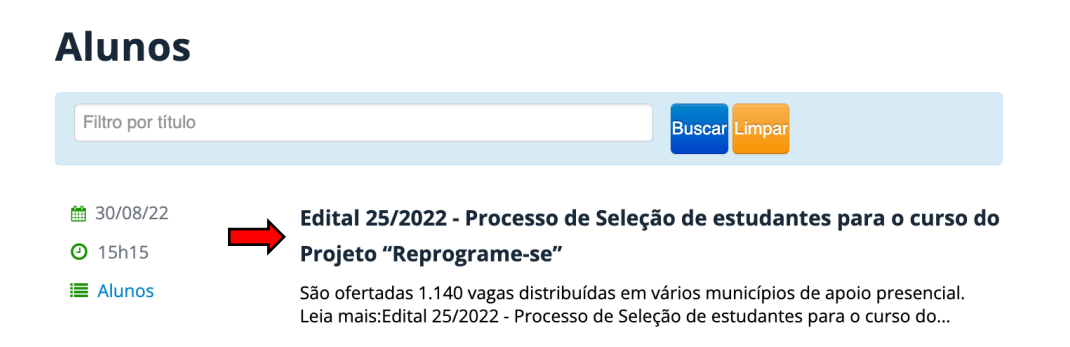

**3º PASSO** – Após a leitura do Edital e ciente de todas as informações presentes no processo seletivo escolhido, clique em **INSCREVA-SE** 

| Campus Ca<br>MINISTÉRIO DA EDUCAÇÃO           | achoeiro de Itapemirim                                                                                      | Buscar no portal          | Q<br>(in 1990)   |
|-----------------------------------------------|----------------------------------------------------------------------------------------------------|---------------------------|------------------|
|                                               |                                                                                                    | Contato Acesso a sistemas | Área de imprensa |
| PÁGINA INICIAL > PROCESSOS SELETIV            | OS > ALUNOS > EDITAL 25/2022 - PROCESSO DE SELEÇÃO DE ESTUDANTES PARA O CURSO DO PI                         | ROJETO "REPROGRAME-SE"    |                  |
| O lfes                                        | Edital 25/2022 - Processo d                                                                                 | de Selecão                | de               |
| Cursos                                        | estudantes nara o curso o                                                                                   | lo Projeto                |                  |
| Processos Seletivos                           | "Reprograme-se"                                                                                             | io Frojeto                |                  |
| Alunos                                        | Kepi ogi unic-se                                                                                            |                           |                  |
| Bolsistas e estagiários                       | Publicado: Terça, 30 de Agosto de 2022, 15h15   Última atualização em Terça, 30 de<br>Agosto de 2022, 15h27 | y Tweetar                 | La Curtir 48 mi  |
| Substitutos e<br>temporários                  | São ofertadas 1 140 vagas distribuídas em vários munic                                                      | ínios de anoio presenci   | اد               |
| Editais Internos                              |                                                                                                    | ipios de apoio presenti   |                  |
| Acesse processos<br>seletivos de outros campi | Processo seletivo.                                                                                          |                           |                  |
|                                               | Edital                                                                                                    |                           |                  |
|                                               | Inscreva-se aqui                                                                                            |                           |                  |
| CAMPUS                                        | Tutorial para inscrição                                                                                     |                           |                  |

**4º PASSO** – O candidato será direcionado para o sistema de inscrições. Escolha o processo seletivo que pretende concorrer, clicando no nome do referido Edital **OU** no botão verde localizado do lado direito da tela;

| <u></u>     | Instituto Pederal do Espírito Santo                                                                                                    |                                                                                                    | Accessivel para pessoas<br>com deficiência visual   |   |  |
|-------------|----------------------------------------------------------------------------------------------------|----------------------------------------------------------------------------------------------------|-----------------------------------------------------|---|--|
|             | SIGAA<br>Sistema Integrado de Gestão de Atividades Acadêmicas                                                                                                    |                                                                                                    |                                                     |   |  |
| Processos   | SELETIVOS - FORMAÇÃO COMPLEMENTAR                                                                                                    |                                                                                                    |                                                     |   |  |
|             | Caro visitante,<br>Nesta página você encontrará os últimos processos seletivos cadastrr<br>consultar e, caso o período de inscrições esteja aberto, preencher o formu<br>Será possível visualizar as informações destes processos, como o cur<br>inscrição, alguns arquivos associados (como editais e manuais) e as instru<br>Para cada processo listado está também disponível um formulário d<br>Os períodos dos processos seletivos marcados na cor verde estão en                                                                                                    | ados no SIGAA para qu<br>ilário destinado para ta<br>so a que ele se refere,<br>ições aos candidatos.<br><b>le inscrição</b> para os ca<br>n aberto. | ie você possa<br>al .<br>o período de<br>andidatos. |   |  |
|             | Consultar inscrições                                                                                                    |                                                                                                    |                                                     |   |  |
|             |                                                                                                    | o possui CPE                                                                                                    |                                                     |   |  |
|             | 154523                                                                                                    |                                                                                                    |                                                     |   |  |
|             | Conteúdo da imagem<br>acima:                                                                                                    |                                                                                                    |                                                     |   |  |
|             | Buscar Cancelar                                                                                                    |                                                                                                    |                                                     |   |  |
|             | Acesse a área do candidato                                                                                                    |                                                                                                    |                                                     |   |  |
|             | Supervisional Supervision Supervision Supe | eletivo                                                                                                    |                                                     |   |  |
| Curso       | ULIIMUS PROLESSOS SELEIIVO                                                                                                    | Nº Vagas                                                                                                    | Período de Inscrições                               |   |  |
| PROCESSO SE | LETIVO PARA ALUNOS DO PROJETO REPROGRAME-SE                                                                                                    |                                                                                                    |                                                     |   |  |
| REPROGRAME- | SE - PROGRAMAÇÃO FRONT END E BACK END - EAD                                                                                                    | 60                                                                                                    | 29/08/2022 a 07/09/2022                             | S |  |
|             | << Voltar ao menu principal                                                                                                    |                                                                                                    |                                                     |   |  |
|             |                                                                                                    |                                                                                                    |                                                     |   |  |

**5º PASSO** – Na página seguinte, contém todos os dados do Edital, descrição e orientações, notícias e comunicados do Processo Seletivo. Após a leitura inscreva-se escolhendo a opção:

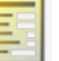

Clique AQUI para inscrever-se!

**Observação:** Orientamos aos candidatos que fiquem atentos e acompanhem as publicações na página do processo seletivo.

| Instituto Fe            | ederal do  | Espírito Santo                                                                                          | Vitória, 30 de Ag                                              | osto de 2022 |
|-------------------------|------------|----------------------------------------------------------------------------------------------------|----------------------------------------------------------------|--------------|
| SIGA Sistema In         | Antegrad   | o de Gestão de Atividades Acadêmicas                                                                    | <i>Acessível para pessoas</i><br><i>com deficiência visual</i> | Login >      |
| PROCESSO SELETIVO       |            |                                                                                                    |                                                                |              |
|                         |            | DADOS DO PROCESSO SELETIVO                                                                              |                                                                |              |
|                         | Curso:     | REPROGRAME-SE - PROGRAMAÇÃO FRONT END E BACK END/CAI-CEX - CAC<br>CAI - COORDENADORIA GERAL DE EXTENSAO | HOEIRO DE ITAPEMIRIM - EAD                                     |              |
|                         | Edital:    | PROCESSO SELETIVO PARA ALUNOS DO PROJETO REPROGRAME-SE                                                  |                                                                |              |
|                         | Nível:     | FORMAÇÃO COMPLEMENTAR                                                                                   |                                                                |              |
| Período de Ins          | scrições:  | 30/08/2022 às 00:00 - 12/09/2022 às 23:59                                                               |                                                                |              |
| Número de               | le Vagas:  | 60                                                                                                    |                                                                |              |
| Questionário Es         | specífico: | Questionário Reprograme-se                                                                              |                                                                |              |
|                         | Q          | Clique AQUI para ler o Edital do Processo!                                                              |                                                                |              |
|                         |            | Clique AQUI para inscrever-se!                                                                          |                                                                |              |
|                         |            | Clique AQUI para consultar dados da inscrição                                                           |                                                                |              |
| DESCRIÇÃO E ORIENTAÇÕES | S AOS CAN  | DIDATOS                                                                                                 |                                                                |              |

8º PASSO – Preencha corretamente os dados solicitados no FORMULÁRIO DE INSCRIÇÃO.

|              | SIGAA<br>Sistema Integrad       | do de Gestão de Atividade                   | es Acadêmicas                                                                  | Acessível para pessoas com deficiência visual |
|--------------|---------------------------------|---------------------------------------------|--------------------------------------------------------------------------------|-----------------------------------------------|
| INSCRIÇÃO EM | PROCESSO SELETIVO               |                                             |                                                                                |                                               |
|              | CURSO DE RE                     | PROGRAME-SE - PROGRAM<br>DE ITAPE<br>(FORM/ | AÇÃO FRONT END E BACK END - REPP<br>EMIRIM - A DISTÂNCIA<br>AÇÃO COMPLEMENTAR) | R (I) - CACHOEIRO                             |
|              | Período de Ins                  | scrições: 30/08/2022 a 12/09/               | /2022                                                                          |                                               |
|              | Edital do Pi                    | rocesso: Fazer download do arquivo          | 2                                                                              |                                               |
|              | Atenção ca                      | andidato:                                   |                                                                                |                                               |
|              | Para con                        | firmar sua inscrição no processo s          | eletivo, informe todos os dados corretamente                                   | 2.                                            |
|              | <ul> <li>Serão de</li> </ul>    | inteira responsabilidade do candi           | dato os prejuízos advindos de informações in                                   | corretas.                                     |
|              | A sua ins                       | scrição só será finalizada com o <b>co</b>  | omprovante, que deve ser impresso para si                                      | ua maior segurança.                           |
|              |                                 |                                             |                                                                                |                                               |
|              |                                 | Form                                        | ULÁRIO DE <b>I</b> nscrição                                                    |                                               |
| DADOS        | S PESSOAIS                      | •                                           |                                                                                |                                               |
|              | CPF: 🖈                          |                                             |                                                                                |                                               |
|              |                                 | A pessoa é estrangeira e não p              | ossui CPF                                                                      |                                               |
|              | Nome: 🖈                         |                                             |                                                                                |                                               |
|              | E-mail: 🖈                       |                                             |                                                                                |                                               |
|              | Confirmar e-mail: 🖈             |                                             |                                                                                |                                               |
|              | Nome da Mãe: 🐲                  |                                             |                                                                                |                                               |
|              | Nome do Pai:                    |                                             |                                                                                |                                               |
|              | Sexo: 🖈                         | Masculino                                   | Data de Nascimento: 🖈                                                          |                                               |
|              | Estado Civil: 🖈                 | SELECIONE V                                 | Etnia: * SELECIO                                                               | DNE 🗸                                         |
| Tipo         | o da Escola do Ensino<br>Médio: | SELECIONE V                                 |                                                                                |                                               |
| NATUR        | RALIDADE                        |                                             |                                                                                |                                               |
|              | País: 🖈                         | Brasil 🗸                                    | UF: 🖈 Espírito Sa                                                              | into 🗸                                        |
|              | Municípiou 👌                    |                                             |                                                                                |                                               |

**9º PASSO:** No ato de inscrição, após realizar o preenchimento dados, escolher o polo onde pretende cursar o reprograme-se (campo Questionário 1) e anexar os documentos (Campos 6 a 14 do questionário), o candidato deverá clicar em **CONFIRMAR INSCRIÇÃO**, localizado no final do formulário, para efetivar sua inscrição.

| Cópia simples de comprovante de residência. (Apenas arquivos PDF). 💂                                                                                                    |   |
|----------------------------------------------------------------------------------------------------|---|
|                                                                                                    |   |
| For the second second bids                                                                                                    |   |
| Escolner arquivo Nenhum ao escolnido                                                                                                    |   |
|                                                                                                    | 4 |
| Certidão civil de nascimento ou casamento. (Apenas arquivos PDF). 🛊                                                                                                    |   |
|                                                                                                    |   |
| Feedber arouixo Nenhum a o escolhido                                                                                                    |   |
|                                                                                                    |   |
| Porumento de identificação e CPF de recencer ével local por condidates manento de idede (Aseros erevivos DDF.)                                                                                      | - |
| Jocumento de identificação e CPP do responsavel legal para candidatos menores de idade. (Apenas arquivos PDP).                                                                                      |   |
|                                                                                                    |   |
|                                                                                                    |   |
| Escolher arquivo Nenhum ao escolhido                                                                                                    |   |
| Escolher arquivo Nenhum ao escolhido                                                                                                    |   |
| Escolher arquivo Nenhum ao escolhido                                                                                                    |   |
| Escolher arquivo Nenhum ao escolhido                                                                                                    |   |
| Escolher arquivo Nenhum ao escolhido ervações                                                                                                    |   |
| Escolher arquivo Nenhum ao escolhido ERVAÇÕES Utilize o campo abaixo para informar eventuais observações solicitadas na descrição deste processo seletivo                                           |   |
| Escolher arquivo Nenhum ao escolhido  ERVAÇÕES Utilize o campo abaixo para informar eventuais observações solicitadas na descrição deste processo seletivo                                          |   |
| Escolher arquivo Nenhum ao escolhido  ERVAÇÕES Utilize o campo abaixo para informar eventuais observações solicitadas na descrição deste processo seletivo                                          |   |
| Escolher arquivo Nenhum ao escolhido  ERVAÇÕES Utilize o campo abaixo para informar eventuais observações solicitadas na descrição deste processo seletivo                                          |   |
| Escolher arquivo Nenhum ao escolhido  ERVAÇÕES  Utilize o campo abaixo para informar eventuais observações solicitadas na descrição deste processo seletivo                                         |   |
| Escolher arquivo Nenhum ao escolhido  ERVAÇÕES  Utilize o campo abaixo para informar eventuais observações solicitadas na descrição deste processo seletivo  Confirmar Inscrição << Voltar Cancelar |   |
| Escolher arquivo Nenhum ao escolhido  ERVAÇÕES  Utilize o campo abaixo para informar eventuais observações solicitadas na descrição deste processo seletivo  Confirmar Inscrição << Voltar Cancelar |   |

**OBSERVAÇÃO:** Após clicar em "confirmar inscrição" e confirmar a submissão de sua inscrição para este processo seletivo, o candidato deverá clicar em "imprimir comprovante de inscrição", depois clicar em imprimir e salvar o comprovante em seu computador.

| sigaa.ifes.edu.br diz                      |               |           |
|--------------------------------------------|---------------|-----------|
| Confirma a submissão de sua inscrição para | este processo | seletivo? |
|                                            |               |           |
|                                            | ОК            | Cancelar  |

**Atenção!** Caso não apareça o espaço para submissão da inscrição, "volte" à página inicial e refaça sua inscrição. Pode ser que tenha faltado anexar algum documento com \* ou informação importante.

Após confirmar a submissão de sua inscrição para este processo seletivo, o candidato deverá clicar em "imprimir comprovante de inscrição", depois e salvar o comprovante em seu computador.

|                     | SIGAA<br>Sistema Integrado de Gestão de Atividades Acadêmicas                                                                                                    |
|---------------------|----------------------------------------------------------------------------------------------------|
| ÁREA DO <b>C</b> AN | didato > Comprovante                                                                                                    |
|                     | INSCRIÇÃO NO.<br>A inscrição de CPF , foi submetida com<br>sucesso para o Processo Seletivo Para Alunos Do Projeto Reprograme-Se, no curso de<br>Reprograme-Se - Programação Front End E Back End - Repr (I) - Cachoeiro De<br>Itapemirim - A Distância - nível Formação Complementar, em 30/08/2022 14:44. |
|                     | Orientações Importantes                                                                                                    |
|                     | <ol> <li>O candidato deverá LER o edital atentamente antes de realizar sua inscrição;</li> <li>O candidato deverá preencher atentamente os dados solicitados no questionário. Só será<br/>permitida uma única inscrição por CPF;</li> </ol>                                                                 |
|                     | <ol> <li>C candidato deverá conferir o arquivo com a documentação exigida, pois não poderá<br/>anexar outro arquivo no sistema após finalizar a inscrição;</li> </ol>                                                                                                    |
|                     | <ul><li>4) O candidato deverá guardar seu comprovante de inscrição;</li><li>5) Este edital trata do processo seletivo para o Curso de programação Front End do projeto</li></ul>                                                                                                    |
|                     | Reprograme-se;<br>6) É Obrigatória a escolha do polo de apoio presencial UAB "Questionário de inscrição -<br>Campo 10"                                                                                                    |
|                     | Imprimir o Comprovante de Inscrição.                                                                                                    |
|                     | << Voltar ao menu principal                                                                                                    |
|                     |                                                                                                    |

## CONSULTANDO INSCRIÇÃO

Para imprimir o comprovante de inscrição o candidato deverá acessar a página de inscrição e preencher o CPF e o números que aparecem no conteúdo da imagem depois clicar em buscar.

1º Opção: digitar o CPF e o conteúdo da imagem, e em seguida clicar em BUSCAR.

| SIGAA<br>Sistema Integrado de Gestão de A                                                                                                    | tividades Acadêmicas                                                                                                    | 3                                                                                                    | Acessível para pessoas<br>com deficiência visual | 1 > |
|----------------------------------------------------------------------------------------------------|----------------------------------------------------------------------------------------------------|----------------------------------------------------------------------------------------------------|--------------------------------------------------|-----|
| PROCESSOS SELETIVOS - FORMAÇÃO COMPLEMENT                                                                                                    | AR                                                                                                    | ~                                                                                                    |                                                  |     |
| Caro visitante,<br>Nesta página você encontrará os úl<br>consultar e, caso o período de inscrições<br>Será possível visualizar as informaç<br>inscrição, alguns arquivos associados (cr<br>Para cada processo listado está tam<br>Os períodos dos processos seletivos | timos processos seletivos cadastrado<br>esteja aberto, preencher o formulár<br>iões destes processos, como o curso<br>omo editais e manuais) e as instruçõr<br>abém disponível um <b>formulário de i</b><br>s marcados na cor <b>verde</b> estão em al | os no SIGAA para que<br>io destinado para tal<br>a que ele se refere,<br>es aos candidatos.<br>i <b>nscrição</b> para os can<br>berto. | você possa<br>o período de<br>ndidatos.          |     |
| CP<br>Conteúdo da image<br>acim                                                                                                    | Consultar Inscrições F: A pessoa é estrangeira e não po 8 90 3 3 1 Buscar Cancelar                                                                                                    | ossui CPF.                                                                                                    |                                                  |     |
| ۵:                                                                                                    | Visualizar dados do processo sele                                                                                                    | etivo                                                                                                    |                                                  |     |
|                                                                                                    | ÚLTIMOS PROCESSOS SELETIVOS                                                                                                    |                                                                                                    |                                                  |     |
| Curso                                                                                                    |                                                                                                    | Nº Vagas                                                                                                    | Período de Inscrições                            |     |
| PROCESSO SELETIVO PARA ALUNOS DO PROJETO REPROG                                                                                                    | IRAME-SE                                                                                                    | 60                                                                                                    | 20/08/2022 > 12/09/2022                          | 0   |
| STCAA Convidet @ 2006 2022 USBN L Mar. Directoria                                                                                                    | << Voltar ao menu principal                                                                                                    | 2357 7515 L ifoc cir                                                                                                    |                                                  |     |

## 2ª Opção: Entrar na página do Edital, clicando no ícone AQUI PARA CONSULTAR DADOS DA INSCRIÇÃO

### e em seguida escolher a CLIQUE

|                                                                                         | Instituto Federal do                                                                                                    | D Espírito Santo Vitória, 30 de Agosto                                                                                                    | de 20 |
|-----------------------------------------------------------------------------------------|----------------------------------------------------------------------------------------------------|----------------------------------------------------------------------------------------------------|-------|
|                                                                                         | SIGAA<br>Sistema Integrad                                                                                                    | o de Gestão de Atividades Acadêmicas                                                                                                    | gin > |
| PROCESSO                                                                                | SELETIVO                                                                                                    |                                                                                                    |       |
|                                                                                         |                                                                                                    | DADOS DO PROCESSO SELETIVO                                                                                                    |       |
|                                                                                         | Curso:                                                                                                    | REPROGRAME-SE - PROGRAMAÇÃO FRONT END E BACK END/CAI-CEX - CACHOEIRO DE ITAPEMIRIM - EAD<br>CAI - COORDENADORIA GERAL DE EXTENSAO                                                                                                    |       |
|                                                                                         | Edital:                                                                                                    | PROCESSO SELETIVO PARA ALUNOS DO PROJETO REPROGRAME-SE                                                                                                    |       |
|                                                                                         | Nível:                                                                                                    | FORMAÇÃO COMPLEMENTAR                                                                                                    |       |
|                                                                                         | Período de Inscrições:                                                                                                    | 30/08/2022 às 00:00 - 12/09/2022 às 23:59                                                                                                    |       |
|                                                                                         | Número de Vagas:                                                                                                    | 60                                                                                                    |       |
|                                                                                         | Questionário Específico:                                                                                                    | Questionário Reprograme-se                                                                                                    |       |
|                                                                                         |                                                                                                    | Clique AQUI para ler o Edital do Processo!                                                                                                    |       |
|                                                                                         |                                                                                                    | Clique AQUI para inscrever-se!                                                                                                    |       |
|                                                                                         |                                                                                                    | Clique AQUI para consultar dados da inscrição                                                                                                    |       |
| Descrição                                                                               | E ORIENTAÇÕES AOS CAN                                                                                                    | DIDATOS                                                                                                    |       |
| Neste espa<br>(FIC) em p<br>mercado de<br>Serão <b>60 v</b><br>O reprogra<br>Atenção! A | ço você realiza a inscrição<br>rogramação web. Os curso:<br>e trabalho para desempeni<br>agas por turma distribuídas<br>me-se iniciará em setembr<br>ntes de iniciar sua inscrição | para participar do Projeto Reprograme-se. O Reprograme-se contempla dois cursos de Formação Inicial e Continuad<br>s serão ofertados na modalidade à distância com objetivo de qualificar jovens e adultos visando a sua inserção no<br>har funções que envolvam o desenvolvimento de sistemas web, tanto do lado do cliente quanto do servidor.<br>s em 16 polos, conforme descrito no item 02 do Edital xxx/2022.<br>o de 2022.<br>o, tenha em mãos todos os documentos exigidos no item 3.3 do edital. | la    |
| ORIENTAÇÕ                                                                               | SES AOS INSCRITOS                                                                                                    |                                                                                                    |       |
| 1) O candio<br>2) O candio<br>3) O candio<br>4) O candio                                | dato deverá LER o edital ato<br>dato deverá preencher aten<br>dato deverá conferir o arqu<br>dato deverá guardar seu co                                                            | entamente antes de realizar sua inscrição;<br>itamente os dados solicitados no questionário. Só será permitida uma única inscrição por CPF;<br>ivo com a documentação exigida, pois não poderá anexar outro arquivo no sistema após finalizar a inscrição;<br>mprovante de inscrição:                                                                                                    |       |

- 4) O candidato deverá guardar seu comprovante de inscrição;
  5) Este edital trata do processo seletivo para o Curso de programação Front End do projeto Reprograme-se;
  6) É Obrigatória a escolha do polo de apoio presencial UAB "Questionário de inscrição Campo 10".